# Relinking a Line Item on a Purchase Order in FOLIO to a different Bib Record (LTS Procedure # 80)

**Scope:** This document outlines directions for "relinking" a POL (purchase order line) from one specified bibliographic record to a different bibliographic record.

#### Contact: Lisa Maybury

Unit: Monographs Receiving

Date last updated: 04/01/2024

Date of next review: April 2025

#### A. Under what conditions is it permissible to relink a purchase order line?

- The most common reason to relink a POL is when a multi-vol is ordered on separate records.
- Another likely reason to relink a POL to a different record is when handling duplicate electronic resource "e-journal records" where the one duplicate that we want to delete needs to have it' s POL re-linked to the correct e-journal record so that the obsolete e-journal records (Instance and Holdings pair) can then be deleted.

## Re-linking should be brought to the attention of appropriate Acquisitions staff with the permissions required to do the relinking.

To begin relinking a POL you will open the Orders app and search the purchase order number that needs relinking. Click on the specific PO number that needs to be relinked.

Click on "Actions" in the upper right hand corner and then click "Unopen". You will then see a toast that will say the unopening was successful.

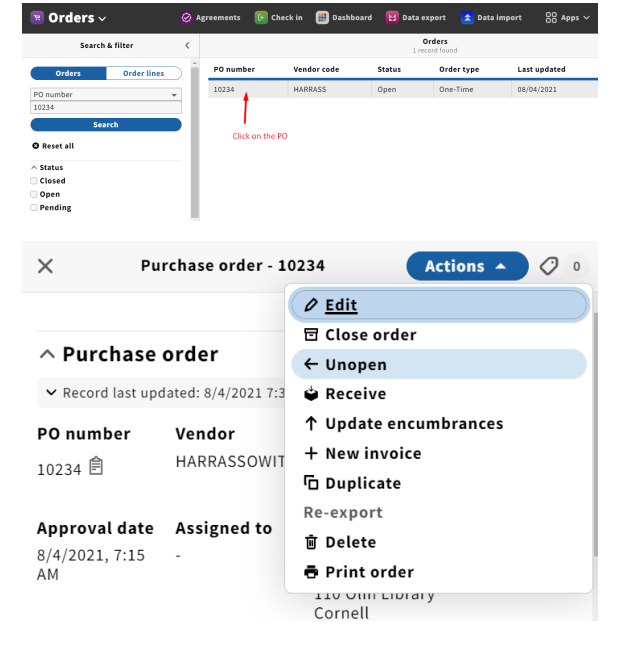

Scroll down to PO lines and click on the POL that you want to relink.

| X                                                                                                    | C Purchase order - 10234 Actions                                                                                                    |                                                                                                    |                                                                                                    |                                                                                                    |  |
|----------------------------------------------------------------------------------------------------|----------------------------------------------------------------------------------------------------|----------------------------------------------------------------------------------------------------|----------------------------------------------------------------------------------------------------|----------------------------------------------------------------------------------------------------|--|
| <b>price</b><br>\$143.20                                                                                                    | \$C                                                                                                    | 0.00                                                                                                    |                                                                                                    |                                                                                                    |  |
| ^ PO l                                                                                                    | lines                                                                                                    |                                                                                                    |                                                                                                    | Add PO line                                                                                                    |  |
| POL nu                                                                                                    | umber                                                                                                    | Title or pa                                                                                                    | ckage name                                                                                                    |                                                                                                    |  |
| 10234-                                                                                                    | 1                                                                                                    | Heinrich und Götz George : zwei Leben / Tho                                                                                                    |                                                                                                    |                                                                                                    |  |
| 10234-2                                                                                                    | 2                                                                                                    | Jean-Luc Godard : der permanente Revolutio                                                                                                    |                                                                                                    |                                                                                                    |  |
| 10234-3                                                                                                    | 3                                                                                                    | Andreas Dresen : Glücks Spiel : Porträt eines                                                                                                    |                                                                                                    |                                                                                                    |  |
| 10234-4                                                                                                    | 4                                                                                                    | Leni Riefen                                                                                                    | stahl : Karriere e                                                                                                    | einer Täterin / Nir                                                                                                    |  |
| 10234-                                                                                                    | 5                                                                                                    | Inszenierte Realität : DEFA-Spielfilme als Que<br>Klaus-Dieter Felsmann.                                                                                                    |                                                                                                    |                                                                                                    |  |
| •                                                                                                    |                                                                                                    | æ Er                                                                                                    | nd of list                                                                                                    |                                                                                                    |  |
| ← lean-                                                                                                    | PO Line                                                                                                    | details - 1023                                                                                                    | 34-2                                                                                                    | Actions 🔺 📿                                                                                                    |  |
| 0.001                                                                                                    | 200 0000101                                                                                                    |                                                                                                    |                                                                                                    |                                                                                                    |  |
| . Itom                                                                                                    | dotaile                                                                                                    |                                                                                                    | 🖉 Change insta                                                                                                    | nce connection                                                                                                    |  |
| A Item details                                                                                                    |                                                                                                    |                                                                                                    | 单 Receive                                                                                                    |                                                                                                    |  |
|                                                                                                    |                                                                                                    |                                                                                                    |                                                                                                    |                                                                                                    |  |
| ✓ Record                                                                                                    | l last updated                                                                                                    | : 8/4/2021 7:                                                                                                    | Re-export                                                                                                    |                                                                                                    |  |
| ✓ Record Title Jean-Luc Rebhandl                                                                                                    | l last updated<br>Godard : de<br>l.                                                                                                    | : 8/4/2021 7:<br>er permane                                                                                                    | Re-export<br>한 Delete<br>륨 Print order li<br>륨 Print order                                                                                                    | ine                                                                                                    |  |
| ✓ Record<br>Title<br>Jean-Luc<br>Rebhandl                                                                                                    | l last updated<br>Godard : de<br>l.<br>⊗ /                                                                                                    | 2 (1992) 2 (1992) 2 (                                                                                                    | Re-export<br>Delete<br>Print order li<br>Print order<br>Databased                                                                                                    | ine<br>ort 🌊 Data import 833 Ap                                                                                                    |  |
| ✓ Record<br>Title<br>Jean-Luc<br>Rebhandl                                                                                                    | I last updated<br>Godard : de<br>I.                                                                                                    | : 8/4/2021 7:<br>er permane<br>greenent @ Check in                                                                                                    | Re-export Delete Print order li Print order Print order                                                                                                    | ort 🏦 Data Import 👷 Ag<br>Cellag                                                                                                    |  |
| <ul> <li>✓ Record</li> <li>Title</li> <li>Jean-Luc</li> <li>Rebhandl</li> <li>Orders ∨</li> <li></li> </ul>                                                                                                    | d last updated<br>Godard : de<br>l.<br>• Item det<br>• Preckage                                                                                                    | I: 8/4/2021 7:<br>Pr permane<br>kgreemant C Check In<br>hls<br>deaded 5/2/222 1.37 PK                                                                                                    | Re-export Delete Print order li Print order Print order                                                                                                    | ort 💰 Data Import 🕺 Ad<br>College                                                                                                    |  |
| <ul> <li>✓ Record</li> <li>Title</li> <li>Jean-Luc</li> <li>Rebhandl</li> <li>Orders ✓</li> </ul>                                                                                                    | Godard : de<br>I.                                                                                                    | I: 8/4/2021 7:<br>er permane<br>kgreenent © Check in<br>his<br>nd: dr permanete Revolution                                                                                                    | Re-export Delete Print order li Print order li Print order Datheard Official Statespace Edit - 10234-2 ar: Biogafie / Bert Riebhandt.                                                                                                    | ort 🔹 Data import 88 Ag<br>College                                                                                                    |  |
| <ul> <li>✓ Record</li> <li>Title</li> <li>Jean-Luc</li> <li>Rebhandl</li> <li>Orders ∨</li> <li></li> </ul>                                                                                                    | d last updated<br>Godard : de<br>l.                                                                                                    | IIS er permanente Revolution                                                                                                    | Re-export Delete Print order li Print order li Print order Construction Construction Constructio | ert  Conser                                                                                                    |  |
| <ul> <li>Record</li> <li>Title</li> <li>Jean-Luc</li> <li>Rebhandl</li> <li>Orders </li> <li></li> <li>Orders </li> <li>search &amp; III</li> </ul>                                                                                                    | d last updated<br>Godard : de<br>l.                                                                                                    | IS 8/4/2021 7:<br>ET PERMANE<br>Agreement © Ckeck in<br>Sils<br>dt der permanente Rovelution<br>tid der permanente Rovelution                                                                                                    | Re-export  Delete  Print order li  Print order li  Print order li  Control of the second second seco | ort 🛞 Duta Import 🕺 Ad<br>College<br>Conserve                                                                                                    |  |
| Record  Title Jean-Luc Rebhandl  Orders   x  search # IM  Tatalace  Record  Record  Tatalace  Record  Record Record  Reco | d last updated<br>Godard : de<br>I.                                                                                                    | I: 8/4/2021 7:<br>er permane<br>kgronnent © Check in<br>id: der permanente Revolution<br>id: der permanente Revolution                                                                                                    | Re-export Delete Print order li Print order li Print order Database (Database Contributors Contributors                                                                                                    | ine ot  Data import Collap Conse                                                                                                    |  |
| Record  Title Jean-Luc Rebhandl  Orders                                                                                                    | d last updated<br>Godard : de<br>I.                                                                                                    | I: 8/4/2021 7:<br>Er permane<br>Argreemants C Check in<br>his<br>dischart 5/2022 1:37 Pri<br>rd : der permanente Revolution<br>Sele<br>bies of Belize / Carolyn M. Milli                                                                                                    | Re-export  Delete  Print order li  Print order li  Print order li  Conserve Edit: 0234-2  Edit: 0234-2  Edit: 0234 | ort  College College C |  |
| Record      Title      Jean-Luc Rebhandl      Orders        Search & I                                                                                                    | d last updated<br>Godard : de<br>I.                                                                                                    | It share the second second sec                                                                                                    | Re-export Delete Print order li Print order li Print order li Print order Contents Sector resolution Contents Sector resolution C | ere                                                                                                    |  |
| Record      Title      Jean-Luc Rebhandl      Orders      ×      Search # Ri      yourd     the define      yourd (title, centre)      yourd (title, centre)      Search # Ri      Testerat      Search # Ri      Testerat      Search # Ri      Testerat      Search # Ri      Testerat      Search # Ri      Testerat      Search # Ri      Testerat      Search # Ri      Testerat      Search # Ri      Testerat      Search # Ri      Testerat      Search # Ri      Testerat      Search # Ri      Search # Ri      Testerat      Search # Ri      Search # Ri      Search # | d last updated<br>Godard : de<br>I.                                                                                                    | IIS SA4/2021 7:<br>PER PERMANE<br>Resentation (Carolyon M. Milling)<br>biotics of Biolize / Carolyon M. Milling                                                                                                    | Re-export Delete Print order li Print order li Prin | er                                                                                                    |  |
| Record      Title      Jean-Luc Rebhandl      Orders     ×      search & fit      search & fit    | d last updated<br>Godard : de<br>I.                                                                                                    | It die der permanente Revolution                                                                                                    | Re-export  Delete  Print order li  Print order li  Print order li  Control of the second second seco | ere                                                                                                    |  |
| Record      Title      Jean-Luc Rebhandl      Orders          search & fil      means     search & fil      means     search     means     means     means     means     means     means     means     means     means     means     means     means     means     means     means                                                                                                    | d last updated<br>Godard : de<br>I.                                                                                                    | tyremant Color of the large state of the large state of the large stat                                                                                                    | Re-export  Delete  Print order li  Print order li  Print order li  Control  Control  | ert                                                                                                    |  |
| Record      Title      Jean-Luc Rebhandl      Orders      x      sarch & fil      association     association     associa | d last updated<br>Godard : de<br>I.                                                                                                    | Er permane  er permane  er permane  er permane  er permane  er permane  er of setter permanente Revolution  sete  sete sete sete sete sete sete sete sete sete sete sete sete sete sete sete sete sete sete sete sete sete sete sete sete sete sete sete sete sete sete                                                                                                    | Re-export Delete Print order li Print order li Print order Print order Print o | er                                                                                                    |  |
| Record      Title      Jean-Luc Rebhandl      Orders      ×      search & fill      Search & fill      search & fill      search & fill      search & fill      search & fill      search & fill      search & fill      search & fill      search & fill      concert      search & fill      forcers      concerts      concerts      conce | d last updated<br>Godard : de<br>I.                                                                                                    | IS SA4/2021 7:<br>Er permane<br>Agreements © Check in<br>Sife<br>di de permanente Revolution<br>Sete<br>Sete | Re-export  Delete Print order li  Print order li  Print order li  Print order li  Second for the second for the second for the | er                                                                                                    |  |
| Record      Title      Jean-Luc Rebhandl      Orders      ×      search # fill      search # fill      search # fill      of the stat      thatfin      of the stat      thatfin      of the stat      thatfin      of the stat      thatfin      of the stat      thatfin      of the stat      thatfin      of the stat      thatfin      of the stat      thatfin      of the stat      thatfin      of the stat      thatfin      of the stat      thatfin      of the stat      thatfin      thatfin      of the stat      thatfin      thatfin      of the stat      thatfin      thatfin      that | d last updated<br>Godard : de<br>I.                                                                                                    |                                                                                                    | Re-export  Delete Print order li  Print order li  Print order li  Print order li  Secondary Edit-0234-2  Secondary Edit-0234-2  Secondary Edit-0234-2  Secondary Edit-0234-2  Secondary Editation Editation Ed | er                                                                                                    |  |
| Record      Title      Jean-Luc Rebhandl      Orders       x      search & fil      search & fil  | d last updated<br>Godard : de<br>I.<br>Codard : de<br>L<br>Codard : de<br>Codard : de<br>Codard : d | IS SA4/2021 7:<br>Er permanet C Cock in<br>Hits<br>Hits States (2022 137 PH<br>Hits Cock in C Cock in<br>Sates<br>Sates (2022 137 PH<br>Hits Cock in C Cock in C Cock in C Cock in C Cock in C C Cock in C C C C C C C C C C C C C C C C C C                                                                                                    | Re-export  Delete Print order li Print order li Print order  Print order Print order  Print order  Print order Print order Print order  Print order Print order Print order Print order Print order Print order Print order Print order Print order Print order Print order Print order Print order Print order Print order Print order Print order Print order Print order Print order Print order Print o | ert                                                                                                    |  |
| Record      Title      Jean-Luc Rebhandl      Orders      x      search & R      mataic     search & R      mataic     search     o hase all      ffective location (I)      forders      coders      orders       orders       forders       coders      forders       coders      coders      c | d last updated<br>Godard : de<br>I.                                                                                                    | spreemant: Code in a series of the series of the series of                                                                                                    | Re-export  Delete  Print order li  Print order li  Print order li  Control of the second second seco | ert                                                                                                    |  |
| Record  Title  Jean-Luc Rebhandl  Orders  search & fil  search & fil  search & fil  search & fil  search  control of the search  of Recead  Orders  Orders                                                                                                    | d last updated<br>Godard : de<br>I.                                                                                                    | Set in the set of the set of t                                                                                                    | Re-export  Delete  Print order li  Print order li  Print order | ert                                                                                                    |  |

After clicking on the POL you want to relink you will be brought to the PO Line Details where you will click "Actions" ; "Edit"

Here you will click on "Title look-up"

Change the criteria as you see fit and search the record you want relinked to the POL. Click on the title to be relinked.

After clicking on the title you want relinked it will populate to the title field on the POL and you will see the new title is now "Connected"

### Connected <sup>亿</sup>

Click "Save & open order"

You will then get a toast saying the PO was successfully opened.

You can now see that POL 10234-2 is now linked to the title: 100 birds of Belize!

| ∧ PO lines    |                                                            | Add PO line        |  |  |
|---------------|------------------------------------------------------------|--------------------|--|--|
| POL number    | Title or package name                                      |                    |  |  |
| 10234-1       | Heinrich und Götz George : zwe                             | ei Leben / Thoma   |  |  |
| 10234-2       | 100 birds of Belize / Carolyn M.                           | Miller.            |  |  |
| 10234-3       | Andreas Dresen : Glücks Spiel :                            | Porträt eines Re   |  |  |
| 10234-4       | Leni Riefenstahl : Karriere eine                           | r Täterin / Nina G |  |  |
| 10234-5       | Inszenierte Realität : DEFA-Spie<br>Klaus-Dieter Felsmann. | elfilme als Quelle |  |  |
| 4             |                                                            | ۱.                 |  |  |
| 🍋 End of list |                                                            |                    |  |  |